## CU3-01M/02M firmware frissítés az IDM3-3.3.20 verziójához

Az IDM3 tartalmazza a mappáiban a firmware-eket, nem szükséges külön letölteni a fájlokat!

1. Indítsd el az IDM3 általad eddig használt verzióját <u>rendszergazdaként futtatva</u>. Készíts biztonsági mentést a CU3 egység programjáról.

|                 | E.                     |                    |                  |
|-----------------|------------------------|--------------------|------------------|
|                 | B-                     |                    | E.               |
| Ehhez először   | New New                | [ Faután           |                  |
| be kell         | New from default       | EZULAN<br>montós a | New New          |
| töltened a futó | Open                   | számítógénre       | New from default |
| programot az    | Save                   |                    | Open             |
| egységről.      | Save as                |                    |                  |
|                 | Export IMM             |                    | Save             |
|                 | Load from central unit |                    | Save as          |

- 2. Áramtalanítsd a központi egységet és végezd el a gyári alapbeállítást (factory default) a BIOS menüben.
  - a) áramtalanítás
  - b)

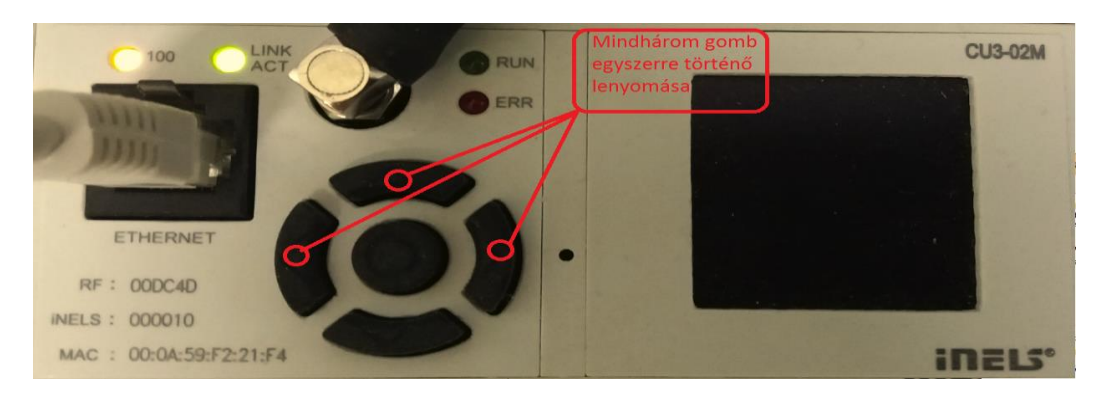

- c) ismét áram alá helyezés a gombok lenyomott állapotában
- d) a menüből a factory default opció kiválasztása a navigáló gombokkal, ezután középső gomb lenyomása, utána reboot

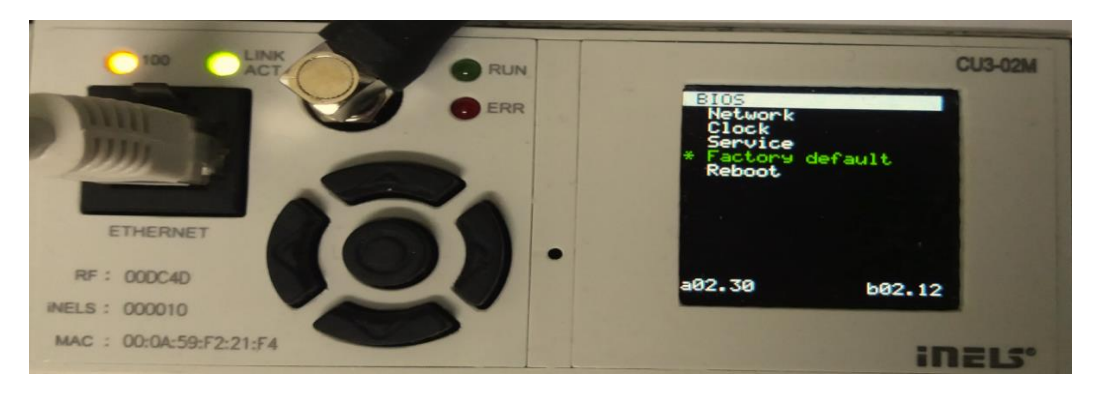

3. Indítsd el az IDM3 3.3.20 verzióját. Kapcsolódj a központi egységhez ethernet kábelen (cross vagy normal) keresztül.

| a)                                                                                                    |                                                                                                    |                                                                                                    |                                                                                                    |
|----------------------------------------------------------------------------------------------------|----------------------------------------------------------------------------------------------------|----------------------------------------------------------------------------------------------------|----------------------------------------------------------------------------------------------------|
| ¥.                                                                                                    |                                                                                                    | Hálózati és megosztási kö                                                                                                    | özpont                                                                                                    |
| ( → ↑ ↓ Vezérlő                                                                                                    | öpult → Minden vezérlőpultelem → Hálóza                                                                                                    | ti és megosztási központ                                                                                                    |                                                                                                    |
| Vezérlőpult – kezdőlap<br>Adapterbeállítások módosítása<br>Speciális megosztási<br>beállítások módosítása<br>Azonosítás                                                                                                 |                                                                                                    | egtekintése és kapcsolatok beállít<br>Hozzáférés típusa:<br>Kapcsolatok:                                                                                                    | tása<br>Nincs hálózati hozzáférés                                                                                                    |
| Hálózati (<br>Minden vezélőpultelem ) Hálózati és megosztási közpo<br>Alapvető hálózati adatok megtekintése és kap                                                                                                    | és megosztási központ<br>nt v č<br>ocsolatok beállítása                                                                                                    | Keresés a Vezérlőpulton                                                                                                    |                                                                                                    |
| Aktiv hálózatok megtekintése<br>Nem azonosított hálózat<br>Nyilvános hálózat                                                                                                    | Hozzáférés típusa: Nincs hálózati hozzáférés<br>Kapcsolatok: 🔮 Ethenet                                                                                                    |                                                                                                    |                                                                                                    |
| Hálózatkezelési bállítások módostása<br>(j) kapcsolat vagy hálózat beállítása<br>Szélessívú, teléfonos vagy vituális magánhálóza<br>beállítása.<br>Hibaelhántás<br>Hálózati hibák disgnosztizálása és javítása, illetve | Állapot: Ethernet      Állapot: Ethernet      Állapot: Ethernet      Állapot: Inica háčash hozsáfirés      Pv-kapcsolat: Ninca háčash hozsáfirés      Pv-kapcsolat: Ninca háčash hozsáfirés      Mica háčash hozsáfirés      Tidágasha állapota: Ergedelever      Időtartim: Ottoválla      Sebesság: 10/10 Moos      Rézdetek      Forgalom      Kúldött - Fogadott      Méret: 31/00 J77 1212 26 021      Mica hádosságk      Titás      Dagnozstás      Bezárás | Ethernet tulajdonsägai           Hötzer           Megozdási           Catakoczás a kövelkeső használátável:           Patek PCle GBE sorozatú vezédő           Beältás.           A kapcsolt a kövelkeső elemeket hasznája:           Hyter Vbövítető trulási kapcsoló           Hyter Vbövítető trulási kapcsoló           Hyter Vbövítető trulási kapcsoló           Hyter Vbövítető trulási kapcsoló           Horsott LLDP protokol éleszlőprogram           Hyter Vbövítető tes vezsága (TCP/IPv6)           Horsott LLDP protokol éles vezsága (TCP/IPv6)           Horsott közö södére her velsaszága (TCP/IPv6)           Horsotk közöt közen körne herben herben herben közet közöt közető közetők herben herben közet közöt közöt közöt közetők közöt közetők közöt közöt közetők közöt közetők közetőközetők közöt közetők közöt közetőközetőkö közetőkö | Atbefors         Általáros         A tri P-bellitásokát automatikusan is megkaphutja, ha a hálózat<br>tárogotja ezt aletetőséget, ha ren, kégen kapozlatba a<br>rendszergazákvia amegfelélő P-bellitásokét.         P-brim automatikus kérése         A következő IP-cin haszmálata:         IP-cím automatikus kérése         A következő IP-cin haszmálata:         IP-cím:       192.168.1.1         Ahálózati masck:       195.255.255.0         Akpertelmezett áljúrói:       .         OKS-kszolgáló cinének automatikus kérése         A következő DNS-kszolgálócinek haszmálata:         Elsődeges DNS-kszolgálóci:       .         Másodagos DNS-kszolgálóci:       .         Másodagos DNS-kszolgálóci:       .         ÖKS-kszolgálóci:       .         Másodagos DNS-kszolgálóci:       .         Beálítások évényesítés klépéskor       Specialis         OK       Mégre |

c) Ezután az IDM3-ban is be kell állítani az alapértelmezett IP címet:

## **Program settings**

| Localization<br>Select language | en-GB       | *    | alapértelmezett IP<br>cím és port helyes<br>megadása |
|---------------------------------|-------------|------|------------------------------------------------------|
| Connection settings             |             |      | 102 102 1 0000                                       |
| connection settings             |             |      | 192.168.1.1:9999                                     |
| IP address: port                | 192.168.1.1 | 9999 |                                                      |
|                                 | 40000       |      |                                                      |
| Timeout (ms)                    | 10000       |      |                                                      |
|                                 |             |      |                                                      |

d) Kapcsolódás. Ekkor a wait firmware státusz visszajelzést láthatod:

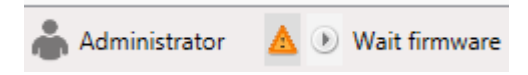

4. Lépj be az eszközkezelő ablakba és válaszd ki a frissítendő CU3 típusát. Itt most a CU3-01M frissítése kerül ismertetésre.

|                                   | E                                                                                                    |                                                     |
|-----------------------------------|----------------------------------------------------------------------------------------------------|-----------------------------------------------------|
|                                   | Project Controls Functions Managers                                                                              | 2. Fontos, hogy                                     |
|                                   | Name:     Version: 0.0.0.0       Project manager     Device manager       Informations     Floor                 | az eszköz címe<br>0-s formában<br>legyen beállítva. |
| 1.                                | Design Groups Function Simulation                                                                                |                                                     |
|                                   |                                                                                                    |                                                     |
| €                                 | Device manager                                                                                                   | <b>X</b>                                            |
|                                   | 0/19                                                                                                    |                                                     |
| New centra                        | I unit 🖉 Change master 💿 New module 💿 New unit 🤤 Delete unit 🛛 Write filter                                      | Search structure                                    |
| CU3-01M<br>Central Un<br>6-MODULI | 00000)<br>- CU3, 4x digital inputs, 2x analog inputs, 1x digital output, installation on DIN rail,<br>- Address: | 000000                                              |

5. Indítsd el a firmware frissítést.

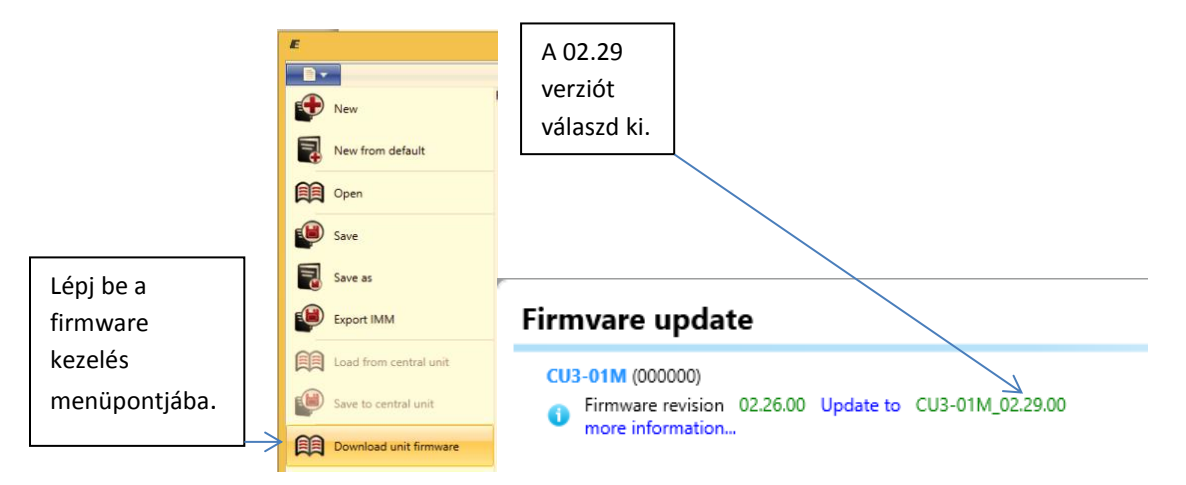

6. Elindul az update folyamata, hozzávetőlegesen 8-10 perc amíg lefut, de a végén hibás státusszal fejeződik be:

| CU3-01M (000000)                      |          |           |                  |
|---------------------------------------|----------|-----------|------------------|
| Firmware revision<br>more information | 02.29.00 | Update to | CU3-01M_02.30.00 |

7. Most ismét lépj be az eszközkezelő ablakba, de az eszköz címét (NEM MAC-cím, NEM RF-cím) olvasd le a készülék előlapjáról (INELS: 0137E0)

| E Device manager                                                                                                    | - <b>-</b> X                                            |
|----------------------------------------------------------------------------------------------------|---------------------------------------------------------|
| 0/19                                                                                                    |                                                         |
| 🕲 New central unit 🖉 Change master 🔘 New module 🔘 New unit 😂 Delete unit Write filter                                                  | Search structure                                        |
| CU3-01M (0137E0)<br>Central Unit - CU3, 4x digital inputs, 2x analog inputs, 1x digital output, installation on DIN rail,<br>6-MODULE. | Parameters<br>Address: 0137E0                           |
| 1                                                                                                    |                                                         |
|                                                                                                    | Fontos, hogy az eszköz címe<br>helyesen legyen megadva. |

8. Áramtalanítsd a központi egységet és újra végezd el a gyári alapbeállítást (factory default) a BIOS menüben, majd ismét a firmware frissítés elindítása, de most már a 02.30 verzió választásával.

| Firmvare update                                                   |                                   |
|-------------------------------------------------------------------|-----------------------------------|
| CU3-01M (0137E0)<br>Firmware revision 02.29.0<br>more information | ≥<br>0 Update to CU3-01M_02.30.00 |

Ekkor <u>az esetek többségében</u> lefut hibátlanul a frissítés folyamata, hozzávetőlegesen 10 perc:

## Firmvare update

| CU | B-01M (0137E0)                                                                                                    |
|----|----------------------------------------------------------------------------------------------------|
|    | Firmware revision 02.29.00 Update to CU3-01M_02.30.00<br>Boot: 0230000.if3: Done<br>Boot: 02300002.if3: Done<br>Boot: 02300002.if3: Done<br>Boot: 02300003.if3: Waiting |
|    | more information                                                                                                    |

## Firmvare update

CU3-01M (0137E0)

 Firmware revision 02.30.00 Update to CU3-01M\_02.30.00 more information...

!! Fontos információ arra az esetre, ha nem sikerül a frissítés: !!

A 4. lépésben a másik CU3 típust kell választani, mint amit frissítesz, azaz például CU3-01M eszköz esetén a CU3-02M legyen kiválasztva az eszközkezelőben és ehhez kell feltölteni a 2.29-es firmware verziót.

Amikor ez lefut, utána a 7. lépésnél helyesen kell kiválasztani az eszközkezelőben a frissítendő CU3 típust és innentől folytatni a frissítést a leírtak szerint.

9. Lehet kapcsolódni az eszközhöz :

| 📥 Administrator | <i>ø</i> 🗩 | Stop       |
|-----------------|------------|------------|
| CU time         | 14.04.201  | 6 11:46:24 |

Be lehet állítani a CU3 paramétereket:

| Configura                                                                  | tion central unit                                                                                          |                                                                  |                                                             |                                                                                                    |                                                                                                    | > |
|----------------------------------------------------------------------------|----------------------------------------------------------------------------------------------------|------------------------------------------------------------------|-------------------------------------------------------------|----------------------------------------------------------------------------------------------------|----------------------------------------------------------------------------------------------------|---|
| IP address<br>Mask<br>Gateway<br>DNS 1<br>DNS 2<br>NTP server<br>Time zone | 192.168.1.1<br>255.255.255.0<br>192.168.1.254<br>192.168.1.254<br>192.168.1.254<br>(UTC+01:00) Budapest, ~ | Other part protoc<br>Port<br>Mode<br>Separator<br>Numeral system | ol configuration:<br>1111<br>IDM ~<br>[32]<br>Hexadecimal ~ | Digital_IN_ShortDown     Digital_IN_LongDown     Digital_IN_LongUp     Digital_IN_LongUp     Digital_IN_SwitchOn     Digital_IN_SwitchOff     Digital_OUT_SwitchOff     Digital_OUT_SwitchOff     Analog_IN_ValueChange      III | Analog_IN_Error Analog_OUT_ValueChanged Analog_OUT_SwitchOn Analog_IN_ErrorBack Analog_IN_ErrorBack Analog_OUT_ErrorBack Sensor_HighOwerflowBack | Þ |
| CU time                                                                    | 14.04.2016 13:56:10                                                                                        |                                                                  |                                                             |                                                                                                    |                                                                                                    |   |
|                                                                            |                                                                                                    | V                                                                | Save to central unit                                        |                                                                                                    |                                                                                                    |   |